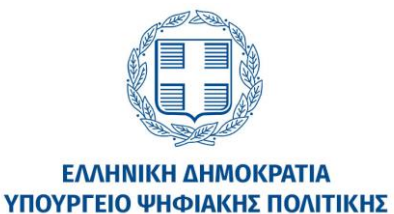

ΤΗΛΕΠΙΚΟΙΝΩΝΙΩΝ ΚΑΙ ΕΝΗΜΕΡΩΣΗΣ

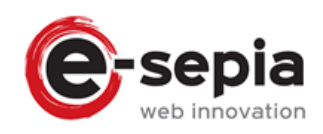

# Ηλεκτρονικό Μητρώο Περιφερειακού και Τοπικού Τύπου **«e-efimeris»**

Εγχειρίδιο Χρήστη

**ΛΕΩΝΙΔΑΣ ΑΝΔΡΕΑΔΗΣ & ΣΙΑ ΕΕ** Λ.ΚΗΦΙΣΙΑΣ 92, 11526, ΑΘΗΝΑ τηλ. 212 100 1531 φαξ 211 012 4490 <u>info@e-sepia.gr</u>

# ΠΕΡΙΕΧΟΜΕΝΑ

| 1. Είσοδος στην πλατφόρμα                         | . 3 |
|---------------------------------------------------|-----|
| 2. Αρχική σελίδα (homepage)                       | . 4 |
| 3. Η εφημερίδα μου                                | . 4 |
| 4. Μεταφόρτωση τεύχους                            | . 7 |
| 5. Ιστορικό Κινήσεων                              | . 9 |
| 6. Ετήσια Δικαιολογητικά                          | 10  |
| 7. Υποβολή αίτησης συμμετοχής στην ετήσια απόφαση | 11  |

## 1. Είσοδος στην πλατφόρμα

Για να εισέλθετε στην πλατφόρμα «e-efimeris» θα πρέπει να ακολουθήσετε τη διεύθυνση https://e-efimeris.mindigital.gr:

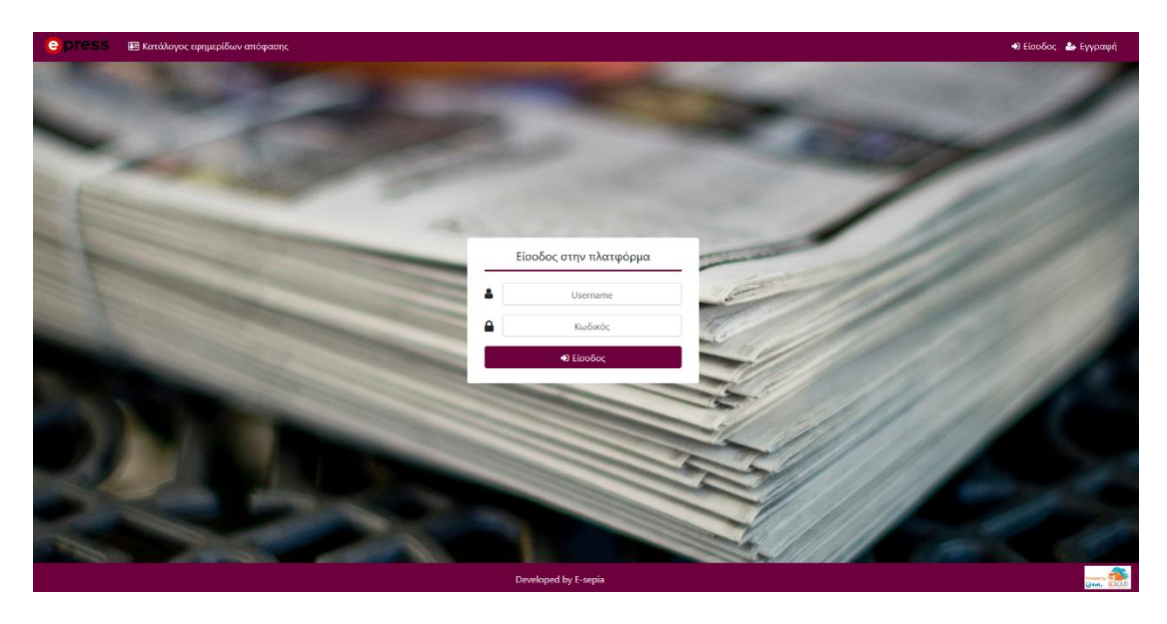

Αν διαθέτετε ήδη λογαριασμό, συμπληρώνετε το username και τον κωδικό σας στα αντίστοιχα πεδία:

|          | Είσοδος στην πλατφόρμα |
|----------|------------------------|
| <b>a</b> | Username               |
|          | Κωδικός                |
|          | 🕩 Είσοδος              |

Αν δεν έχετε λογαριασμό, παρακαλούμε επικοινωνήστε με το υπεύθυνο τμήμα του υπουργείου ψηφιακής πολιτικής στα τηλέφωνα 210-9098363 & 210-9098359 ή με email στο <u>e-efimeris@mindigital.gr</u>.

# 2. Αρχική σελίδα (homepage)

Στην αρχική σελίδα της εφαρμογής, βλέπουμε στα αριστερά το πάνελ με τις επιλογές πλοήγησης, ενώ στο κέντρο της οθόνης μία σύνοψη των τελευταίων 5 καταχωρημένων κινήσεών μας, χρωματισμένες με βάση την κατάσταση έγκρισής τους (πράσινο = εγκρίθηκε, κίτρινο = υπό έγκριση, κόκκινο = δεν εγκρίθηκε).

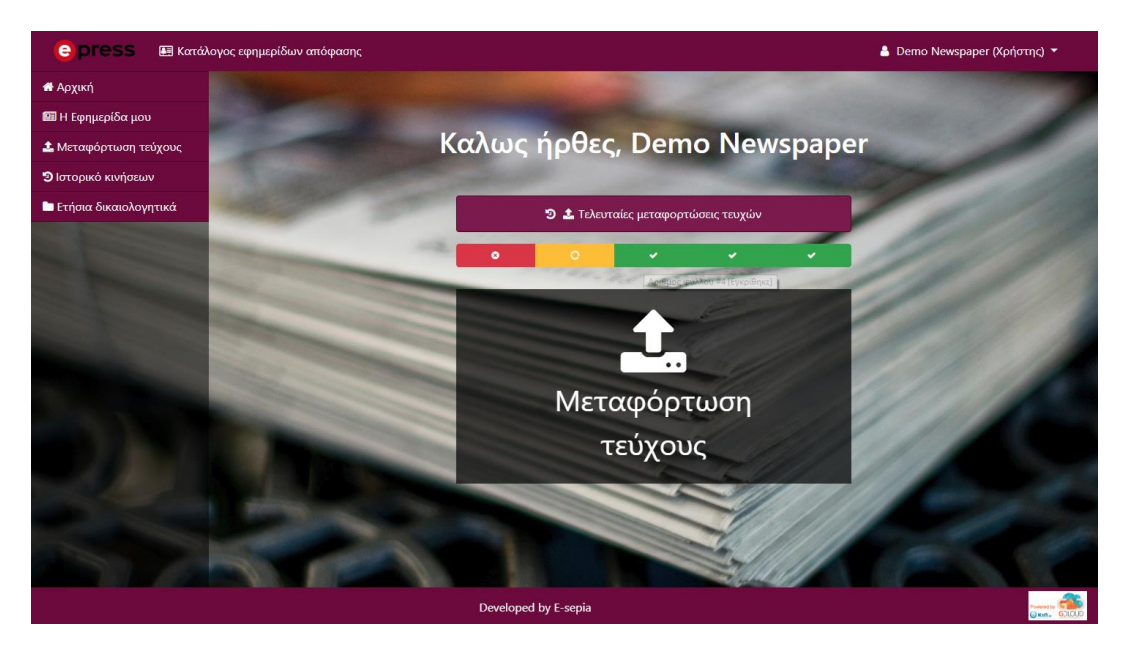

# <u>3. Η εφημερίδα μου</u>

Στην ενότητα «Η εφημερίδα μου» βλέπουμε τις πληροφορίες της του εντύπου μας, χωρισμένες σε κατηγορίες.

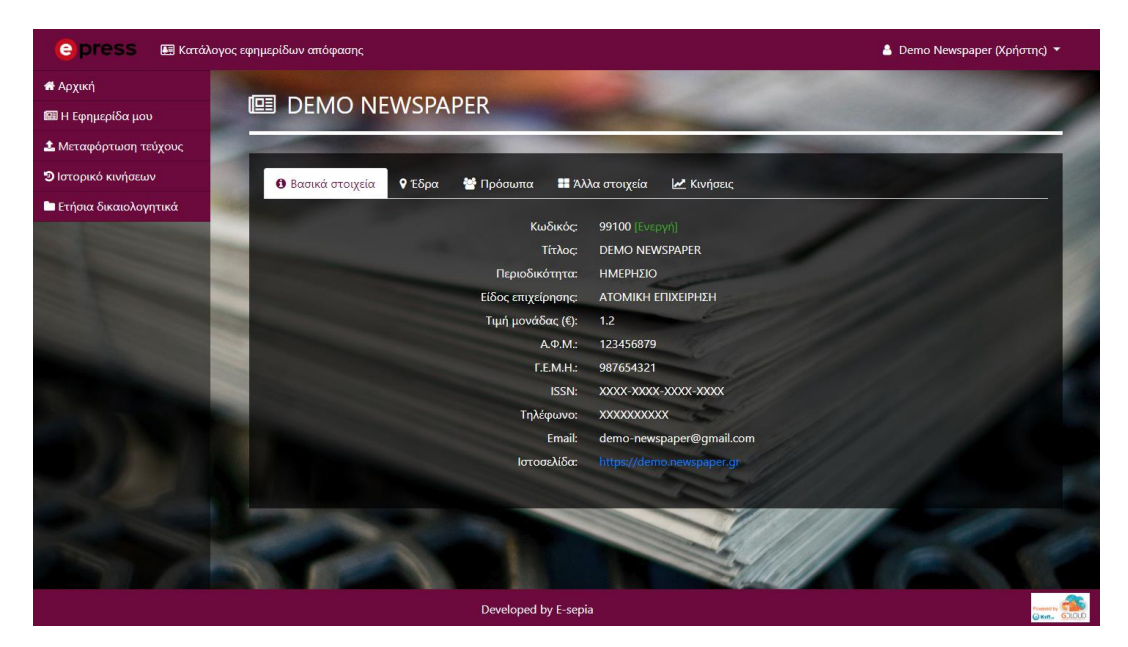

Περιλαμβάνει 5 υποενότητες χωρισμένες σε tabs:

#### 1. <u>Βασικά στοιχεία</u>

Αφορά στοιχεία της εφημερίδας όπως ο τίτλος, η περιοδικότητα (εβδομαδιαία ή ημερήσια), στοιχεία της επιχείρησης όπως Α.Φ.Μ., Γ.Ε.Μ.Η. κτλ., αλλά και στοιχεία επικοινωνίας όπως email και τηλέφωνο.

#### 2. <u>Έδρα</u>

Σε αυτή την υποενότητα φαίνεται η γεωγραφική θέση της έδρας της επιχείρησης σε χάρτες Google Maps και τυχόν αποδεικτικά έδρας που μπορεί να έχουν καταχωρηθεί.

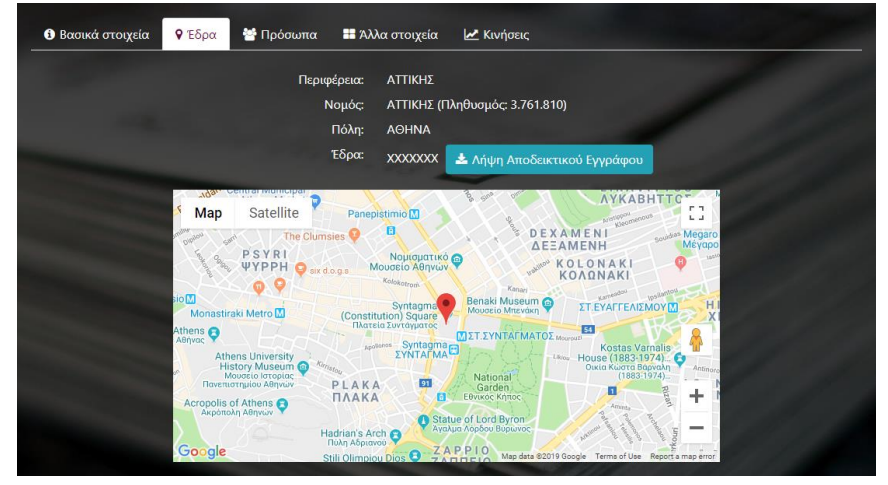

#### 3. <u>Πρόσωπα</u>

Αναγράφονται τα πεδία Ονοματεπώνυμο, Email, Τηλέφωνο & ΦΑΞ για τον ιδιοκτήτη, τον εκδότη και τον διευθυντή της επιχείρησης:

| 🕄 Βασικά στοιχεία 🛛 🗣 Έδρα 🏾 嶜 Πρόσωπα 🗮 Άλ | λα στοιχεία 🗠 Κινήσεις                                                                                                    |
|---------------------------------------------|----------------------------------------------------------------------------------------------------|
| Ονοματεπώνυμο ιδιοκτήτη:                    | XXXXXX XXXXXX                                                                                                    |
| Email ιδιοκτήτη:                            | owner@gmail.com                                                                                                    |
| Τηλέφωνο ιδιοκτήτη:                         | xxxxxxxx                                                                                                    |
| ΦΑΞ ιδιοκτήτη:                              | XXXXXXXXXXX                                                                                                    |
|                                             | and the second second s |
| Ονοματεπώνυμο εκδότη:                       | XXXXX XXXXX                                                                                                    |
| Email εκδότη:                               | editor@gmail.com                                                                                                    |
| Τηλέφωνο εκδότη:                            | XXXXXXXXXX                                                                                                    |
| ΦΑΞ εκδότη:                                 | XXXXXXXXXX                                                                                                    |
|                                             |                                                                                                    |
| Ονοματεπώνυμο διευθυντή:                    | XXXXX XXXXX                                                                                                    |
| Email διευθυντή:                            | director@gmail.com                                                                                                    |
| Τηλέφωνο διευθυντή:                         | XXXXXXXXXXX                                                                                                    |
| ΦΑΞ διευθυντή:                              | XXXXXXXXXXX                                                                                                    |
|                                             |                                                                                                    |
| Απασχολούμενοι δημοσιογράφοι:               | 25                                                                                                    |
|                                             |                                                                                                    |
| Καταστατικό:                                | 🖈 Λήμη                                                                                                    |
|                                             |                                                                                                    |

#### 4. <u>Άλλα στοιχεία</u>

Εδώ, πέρα από τις ημερομηνίες έναρξης εργασιών και πρώτης έκδοσης, φαίνονται σημαντικά πεδία όπως η ελάχιστη επιφάνεια και οι ελάχιστες πωλήσεις που πρέπει να καλύπτει το κάθε τεύχος του εντύπου που ανεβάζετε στην πλατφόρμα ώστε να συμπεριληφθεί στην απόφαση στο τέλος του έτους.

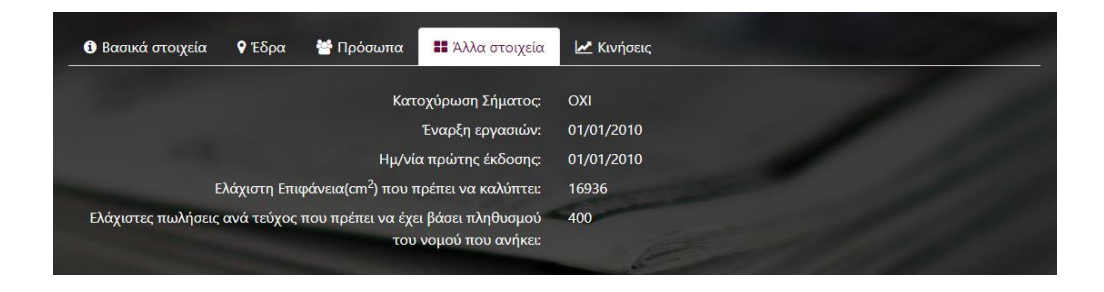

#### 5. <u>Κινήσεις</u>

Εδώ βλέπετε συνοπτικά στοιχεία για τις 5 τελευταίες κινήσεις που έχετε ανεβάσει. Στα δεξιά κάθε εγγραφής υπάρχουν δύο κουμπιά - ένα για γρήγορη λήψη του pdf της κίνησης, και ένα κουμπί-link που μας οδηγεί σε μια νέα οθόνη με λεπτομέρειες για την κίνηση που επιλέξαμε. Τέλος, αν οι κυκλοφορίες που έχουμε ανεβάσει ξεπερνούν τις 5, υπάρχει ένας βοηθητικός σύνδεσμος κάτω δεξιά που μας παραπέμπει σε μια οθόνη με όλες τις κινήσεις (Ιστορικό Κινήσεων) που θα δούμε παρακάτω.

| 🛈 Βασικά στοιχεία 🛛 🦞 Έδρα 👹 Πρόσωπα 🔡 Άλλα στοιχεία 🔛 Κινήσεις |                                       |             |                  |                   |               |     |  |  |
|-----------------------------------------------------------------|---------------------------------------|-------------|------------------|-------------------|---------------|-----|--|--|
| 🛃 Τελευταίες κινήσεις                                           |                                       |             |                  |                   |               |     |  |  |
| id                                                              | Αρ. Φύλλου                            | Ημ. Έκδοσης | Κατάσταση        | Αρμόδιος Έγκρισης | Δημιουργήθηκε |     |  |  |
| 1326                                                            | 6                                     | 12/02/2019  | Εγκρίθηκε        |                   | 18/02/2019    | 📩 🔳 |  |  |
| 1325                                                            | 5                                     | 11/02/2019  | Εγκρίθηκε        |                   | 18/02/2019    | * = |  |  |
| 1324                                                            | 4                                     | 10/02/2019  | Εγκρίθηκε        |                   | 18/02/2019    | 🛓 🔳 |  |  |
| 1323                                                            | 3                                     | 09/02/2019  | Αναμένει έγκριση |                   | 18/02/2019    | 🗻 🔳 |  |  |
| 1322                                                            | 2                                     | 08/02/2019  | Απορρίφθηκε      |                   | 18/02/2019    | 🔺 🔳 |  |  |
|                                                                 | 🗗 Όλες οι κινήσεις της εφημερίδας μου |             |                  |                   |               |     |  |  |

### 4. Μεταφόρτωση τεύχους

Η μεταφόρτωση τεύχους θα είναι η κύρια ενέργειά σας στην πλατφόρμα. Είτε το έντυπό σας είναι ημερήσιο είτε εβδομαδιαίο, θα πρέπει μία μέρα μετά την κυκλοφορία του εντύπου να μπαίνετε στην πλατφόρμα και να ανεβάζετε το τεύχος σε μορφή pdf, και παράλληλα να συμπληρώνετε τα απαραίτητα μεταδεδομένα του όπως:

- 1. Ημερολογιακό έτος
- 2. Ημερομηνία έκδοσης
- 3. Αριθμός φύλλου
- 4. Κατ' έκδοση πωλήσεις

| Ημερολογιακό Έτος*                                                                                                    | 2019                                                                                |
|----------------------------------------------------------------------------------------------------|-------------------------------------------------------------------------------------|
| Ημερομηνία έκδοσης*                                                                                                    | 13/02/2019                                                                          |
| Αριθμός Φύλλου*                                                                                                    | 7                                                                                   |
| Αρχείο PDF εφημερίδας*                                                                                                    | Choose File No file chosen                                                          |
| Κατ΄ έκδοση πωλήσεις*                                                                                                    |                                                                                     |
| Σχόλια                                                                                                    |                                                                                     |
|                                                                                                    |                                                                                     |
|                                                                                                    |                                                                                     |
|                                                                                                    |                                                                                     |
| <sup>1</sup> Δικαιολογητικά (προαιρετικά - μπορείτε να τα καταθέσετ                                                                                                    | : και σε δεύτερο χρόνο)                                                             |
| ] Δικαιολογητικά (προαιρετικά - μπορείτε να τα καταθέσετ<br>Βεβαίωση ΕΛΤΑ για αριθμό πωλούμενων αντιτύπων κατ΄<br>κδοση (άπαξ) ή δελτία ομαδικής κατάθεσης (κατ΄ έκδοση)                                                                                                    | ε και σε δεύτερο χρόνο)<br>Choose File No file chosen                               |
| <sup>1</sup> Δικαιολογητικά (προαιρετικά - μπορείτε να τα καταθέσετ<br>Βεβαίωση ΕΛΤΑ για αριθμό πωλούμενων αντιτύπων κατ΄<br>κδοση (άπαξ) ή δελτία ομαδικής κατάθεσης (κατ΄ έκδοση)<br>Σύμβαση ανάθεσης έργου και τα τιμολόγια από εταιρεία<br>διανομής από τα οποία να πορκύπτει ο κατ΄ έκδοση                      | : και σε δεύτερο χρόνο)<br>Choose File No file chosen<br>Choose File No file chosen |
| <sup>1</sup> Δικαιολογητικά (προαιρετικά - μπορείτε να τα καταθέσετ<br>Βεβαίωση ΕΛΤΑ για αριθμό πωλούμενων αντιτύπων κατ΄<br>κδοση (άπαξ) ή δελτία ομαδικής κατάθεσης (κατ΄ έκδοση)<br>Σύμβαση ανάθεσης έργου και τα τιμολόγια από εταιρεία<br>διανομής από τα οποία να προκύπτει η κατ΄ έκδοση<br>διακίομοη. (άπαξ) | ε και σε δεύτερο χρόνο)<br>Choose File No file chosen<br>Choose File No file chosen |

Προαιρετικά, μπορείτε να ανεβάζετε και τα δικαιολογητικά που αφορούν τις πωλήσεις ώστε να διευκολύνεται η έγκριση της κίνησης. Εναλλακτικά μπορείτε να τα ανεβάσετε σε δεύτερο στα «Ετήσια δικαιολογητικά» που θα δούμε παρακάτω. Εφόσον έχετε συμπληρώσει όλα τα απαραίτητα πεδία, πρέπει να πατήσετε το κουμπί «Έλεγχος εγκυρότητας» προτού καταχωρηθεί οριστικά η κίνηση. Ο έλεγχος εγκυρότητας αποσκοπεί στο να σας αποτρέψει από τυχόν λάθη που μπορεί να γίνουν στην καταχώρηση και μπορεί να έχει τρία διαφορετικά αποτελέσματα: επιτυχία, προειδοποίηση (warning) ή σφάλμα. Στις δύο πρώτες μπορείτε να προχωρήσετε στην οριστική καταχώρηση ενώ στην τρίτη θα πρέπει πρώτα να προβείτε στις απαραίτητες διορθώσεις.

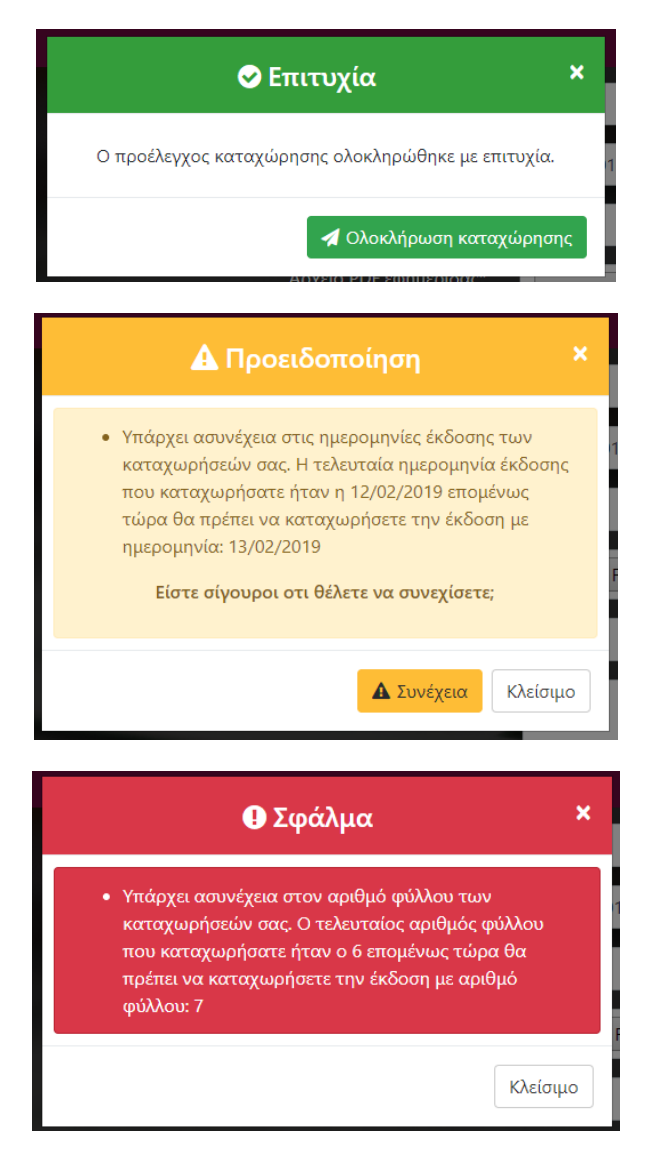

Μόλις ολοκληρώσετε με επιτυχία τη μεταφόρτωση του τεύχους, θα φαίνεται πλέον στο ιστορικό κινήσεών σας, και θα είναι σε αναμονή έγκρισης από το αρμόδιο τμήμα του υπουργείου.

## 5. Ιστορικό Κινήσεων

Σε αυτή την ενότητα βλέπουμε όλες τις κινήσεις (τεύχη) του εντύπου μας που έχουμε ανεβάσει στην πλατφόρμα καθώς και την κατάσταση έγκρισής τους.

| 🔊 🚣 Ιστορικό κινήσεων 🤤 6 Αποτελέσματα |                |          |                                  |                  |              |   |
|----------------------------------------|----------------|----------|----------------------------------|------------------|--------------|---|
| Αρ. Φύλλου                             | Ημ/νία έκδοσης | Πωλήσεις | Συν. Επιφάνεια(cm <sup>2</sup> ) | Εγκρίθηκε        | Καταχωρήθηκε |   |
| 6                                      | 12/02/2019     | 500      | 4315.9                           | Εγκρίθηκε        | 18/02/2019   |   |
| 5                                      | 11/02/2019     | 500      | 339.18                           | Εγκρίθηκε        | 18/02/2019   | = |
| 4                                      | 10/02/2019     | 500      | 4315.9                           | Εγκρίθηκε        | 18/02/2019   | = |
| 3                                      | 09/02/2019     | 500      | 350.69                           | Αναμένει έγκριση | 18/02/2019   | = |
| 2                                      | 08/02/2019     | 500      | 44916.48                         | Απορρίφθηκε      | 18/02/2019   | = |
| 1                                      | 07/02/2019     | 500      | 350.69                           | Αναμένει έγκριση | 18/02/2019   | Ξ |
|                                        |                |          |                                  |                  |              |   |

Πατώντας το μπλε κουμπί στα δεξιά της κάθε εγγραφής, μεταφερόμαστε στην οθόνη «λεπτομερειών» της κίνησης όπου βλέπουμε περισσότερα στοιχεία για αυτήν όπως το αρχείο pdf (με δυνατότητα λήψης), τη συνολική επιφάνεια που μετρήθηκε από το σύστημα με βάση το αρχείο pdf που ανέβηκε, και τα δικαιολογητικά πωλήσεων (αν υπάρχουν).

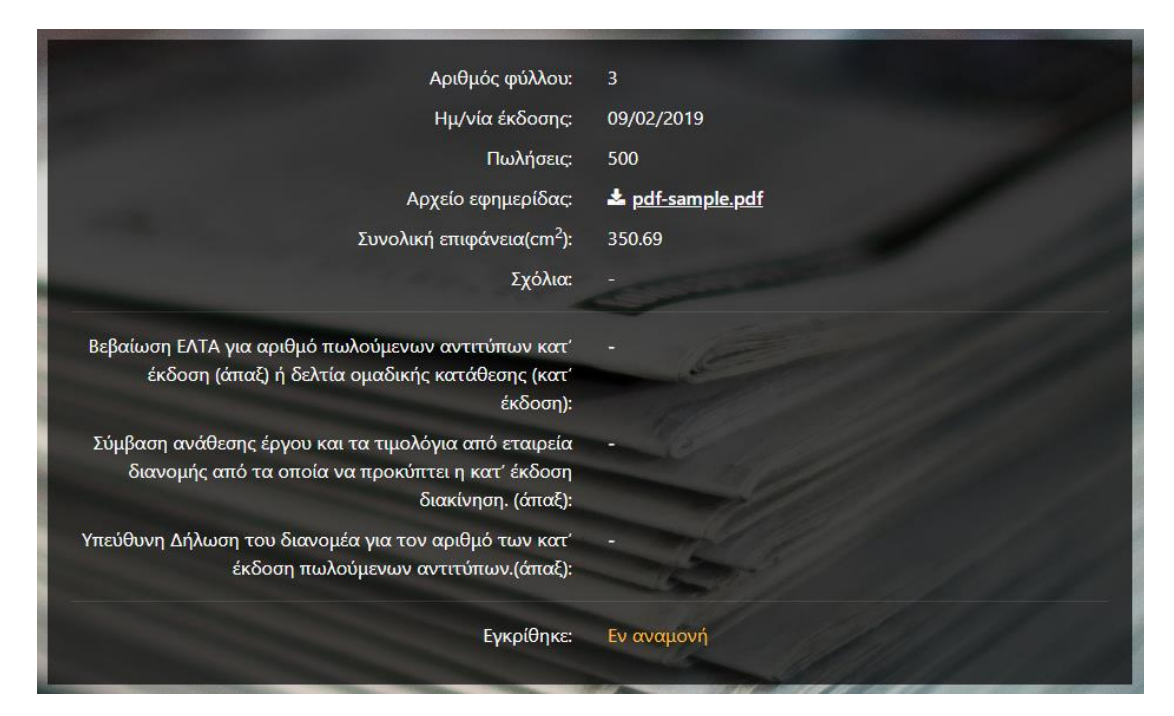

## <u>6. Ετήσια Δικαιολογητικά</u>

Σε αυτή την ενότητα μπορείτε να ανεβάσετε στο σύστημα όλα τα απαραίτητα δικαιολογητικά που απαιτούνται για την ένταξη της εφημερίδας ή του περιοδικού σας στον κατάλογο απόφασης στο τέλος του έτους.

Οι περισσότεροι τύποι δικαιολογητικών (14) υπάρχουν ήδη στις προεπιλογές που προτείνει το σύστημα, αν όμως θέλετε να καταχωρήσετε κάτι που δεν υπάρχει στο drop down menu, μπορείτε να επιλέγετε την επιλογή «Άλλο» και να γράψετε στα σχόλια οτιδήποτε πιστεύετε ότι μπορεί να βοηθήσει το αρμόδιο τμήμα ελέγχου στην αξιολόγηση του.

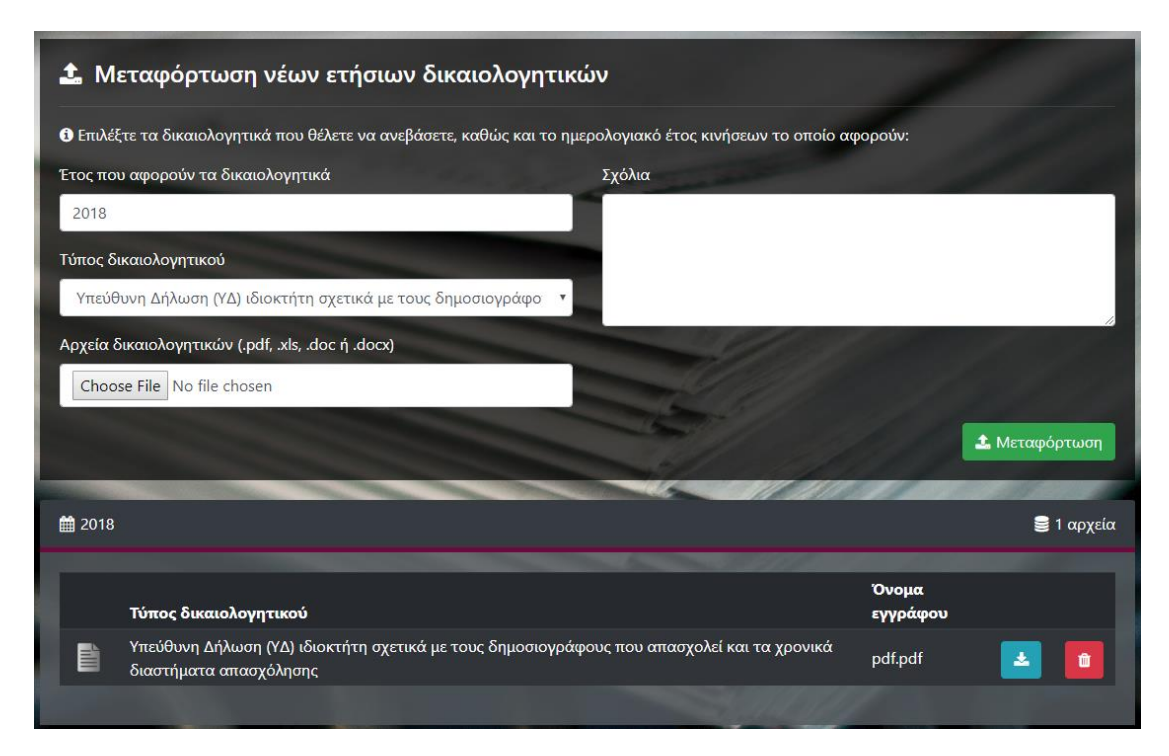

Όλα τα δικαιολογητικά που ανεβάζετε φαίνονται ακριβώς κάτω από τη φόρμα εισαγωγής, ομαδοποιημένα ανά έτος. Έχετε τη δυνατότητα γρήγορες λήψης, καθώς και διαγραφής εγγράφου σε περίπτωση που ανεβάσατε κάτι λανθασμένα.

## <u>7. Υποβολή αίτησης συμμετοχής στην ετήσια απόφαση</u>

Μόλις ανοίξουν οι αιτήσεις συμμετοχής στην ετήσια απόφαση από τους διαχειριστές της πλατφόρμας, θα εμφανιστεί μία νέα επιλογή τόσο στο navbar όσο και στο sidebar της οθόνης.

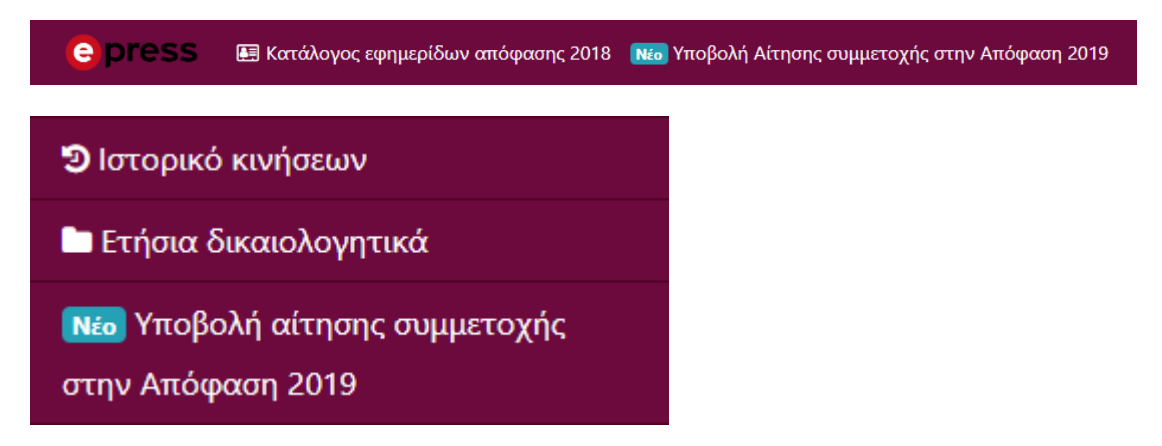

Το μόνο που έχετε να κάνετε είναι να κάνετε κλικ σε οποιαδήποτε από τις δύο επιλογές, και η αίτηση συμμετοχής σας θα καταχωρηθεί.

Για οποιαδήποτε απορία καλέστε στα τηλέφων<br/>α 210-9098363, 210–9098359 ή στείλτε mail στο e-efimeris@mindigital.gr.